# Instalação simples do APACHE em ambientes Windows

Este capítulo trata da instalação do APACHE para que possa ser utilizado ABCD em ambientes Windows. Pressupõe a instalação no computador do Windows NT, 2000 ou de uma versão superior.

O ABCD roda com a versão **2.2.x**.

# Obtenção do software

O servidor Web pode ser obtido no site da APACHE, http://www.apache.org/.

# Instalação do APACHE

No ambiente Windows, a instalação do APACHE é realizada por meio de um instalador e por este motivo é extremamente simples. Se não tiver experiência nesse tipo de programas é recomendável realizar a instalação proposta pelo sistema.

Clique duas vezes no instalador do APACHE e siga as instruções. A instalação correta do sistema deverá gerar a seguinte configuração no seu computador:

Os programas do APACHE estarão instalados em

C:\PROGRAM FILES\Apache Software Foundation\Apache2.2

Se não houver indicação contrária, o APACHE estará instalado como um serviço automático do Windows; se a houver, será preciso iniciar o servidor manualmente.

Em qualquer caso, o acesso à configuração e controle do Apache pode ser realizado através de:

Start > Programs > Apache HTTP Server 2.2>

As pastas importantes da instalação são as seguintes:

a) C:\PROGRAM FILES\Apache Software Foundation\Apache2.2\htdocs, na qual estão guardados os documentos que o servidor oferecerá aos seus visitantes.

b) C:\PROGRAM FILES\Apache Software Foundation\Apache2.2\conf, onde está o arquivo httpd.conf, responsável pela configuração do servidor.

c) C:\PROGRAM FILES\Apache Software Foundation\Apache2.2\cgi-bin, onde são guardados programas específicos utilizados pelo servidor para acessar outros programas ou dados

Basicamente, o procedimento de configuração consiste em editar o arquivo httpd.conf, acrescentando algumas linhas.

Antes de começar a configuração verifique se o servidor Web está funcionando corretamente. Se a instalação do APACHE acabou de ser realizada a URL **http://localhost**/ deve mostrar uma página indicando que seu servidor está funcionando.

# Instalação simples do PHP em ambientes Windows Sobre este capítulo

Este capítulo trata da instalação do PHP para que possa ser utilizado ABCD em ambientes Windows. Pressupõe a instalação no computador do Windows NT, 2000 ou de uma versão superior.

# Obtenção do software

A mais nova versão do PHP está disponível em http://www.php.net/.

! Existem duas versões de PHP para Windows, uma que funciona apenas como CGI e outra que pode ser instalada como módulo. Recomendamos o uso desta última quando os produtos serão utilizados em alta carga.

# Instalação do PHP

No ambiente Windows, a instalação do PHP é muito simples. É suficiente descompactar o arquivo em uma pasta e copiar para os diretórios do sistema as extensões que o PHP vai utilizar.

A seguir apresentamos os passos para uma instalação de PHP compatível com o ABCD.

a) criar uma pasta "php" no diretório raiz do disco duro, isto é, "c:\php";

b) descompactar o arquivo que contém os componentes de PHP no diretório criado em (a);

c) copiar os arquivos DLL do diretório c:\php\dlls\\*.dll, para o diretório de extensões do sistema (usualmente WINDOWS\SYSTEM32 o WINNT\SYSTEM32). Na verdade, somente são necessários os arquivos DLL que manipulam documentos XML, mas aparentemente é mais simples preparar a instalação para futuros ajustes. De qualquer forma, os arquivos não utilizados não afetam o sistema e são controlados através do arquivo de configuração do PHP (php.ini);

- d) Utilizar o arquivo **php.ini-dist** como base para a configuração de PHP. Reveja a seção "Configuração de PHP";
- e) Guardar o arquivo criado em (e) com o nome "php.ini" no diretório do Windows (C:\WINNT o C:\WINDOWS);

f) Configurar o Apache para operar programas escritos em PHP.

# Configuração de PHP

Basicamente, o procedimento consiste em editar o arquivo php.ini-dist, ajustar alguns parâmetros e guardá-lo com o nome php.ini no diretório do Windows.

Faça uma cópia do arquivo c:\php\php.ini-dist. Guarde-a como c:\windows\php.ini;

Edite o arquivo c:\windows\php.ini (pode utilizar NOTEPAD) e ajuste os seguintes parâmetros (procure a linha apropriada no documento):

o extension\_dir = "c:\php\ext"

```
o extension=php_gd2.dll
```

```
o extension=php_mysql.dll
```

o extension=php\_xmlrpc.dll

```
o extension=php_xsl.dll
```

```
° extension=php_yaz.dll
```

Obs.:

- 1- As extensões mysql e gd são necessárias apenas para o EMPWEB
- 2- A extensão yaz pode não estar presente no pacote, veja as instruções específicas para sua instalação.

# Apache com PHP

Antes de começar a configuração verifique se o servidor Web está funcionando corretamente. Para fazer isso, basta utilizar seu navegador e visitar o endereço do site Web.

Se a instalação do APACHE acabou de ser realizada, a URL http://localhost/ deve mostrar uma página indicando que seu servidor está funcionando.

A configuração do APACHE é realizada editando o arquivo httpd.conf que está disponível na pasta conf., por exemplo: C:\APACHE\conf.

Edite este arquivo com um editor de texto (por exemplo, NOTEPAD) e serão acrescentadas algumas linhas que permitirão que o APACHE possa gerenciar programas em PHP.

O arquivo de configuração está estruturado em seções. Verifique se as linhas incluídas estão na seção correta.

Como já mencionamos, o PHP pode funcionar em modo CGI ou como um módulo do APACHE (não de ambos). A principal diferença é que a segunda opção tem melhor desempenho com alta carga.

### PHP como módulo do APACHE

Para esta opção configure as seguintes linhas no arquivo httpd.conf: 1- Acrescentar o módulo na lista de APIs do Apache: LoadModule php5\_module "c:\php\php5apache2\_2.dll" LoadModule proxy\_module modules/mod\_proxy.so LoadModule proxy\_http\_module modules/mod\_proxy\_http.so

Obs.: Os módulos Proxy são necessários para o EMPWEB.

2- uma linha que inclui o tipo de arquivo php na tabela MIME:

AddType application/x-httpd-php .php

3- uma linha que inclui o caminho para o php.ini: PHPIniDir "\php"

### Verificação da instalação

O último passo para a configuração do PHP é verificar se o APACHE está processando corretamente os arquivos PHP. Para isto criaremos um arquivo novo com o nome "info.php".

Verifique se o arquivo realmente tem a extensão php e não outra (o Windows oculta as extensões dos arquivos que define como "conhecidos").

O arquivo info.php deve conter uma linha com o seguinte texto:

<? phpinfo(); ?>

Grave o arquivo no diretório de documentos configurado no seu servidor Web. Em uma instalação padronizada do APACHE este diretório se chama "htdocs".

Reinicialize o servidor Web

Start > Programs > Apache Software Foundation > Restart Apache

Use seu navegador da Internet para visitar a URL: http://localhost/info.php

Esta página deve mostrar informação sobre sua instalação de PHP.

# Configuração de Apache e PHP em ambientes Linux

## Sobre este capítulo

Este capítulo trata da instalação de Apache e PHP para utilização do ABCD ambientes Linux. Pressupõe-se que o computador tenha instalado um sistema operacional Linux standard, sem interface gráfica (otimizado), sem servidor de web server e sem opção SELinux. Isto é necessário para garantir que o

PHP possa incluir uma livraria dinâmica no Apache e carregá-la sem restrições. De modo a poder compilar e instalar todo o software aqui descrito, sugere-se que o administrador do servidor garanta a existência das bibliotecas e ferramentas abaixo descritas no servidor.

PHP - ANSI C Compiler e iconv

Apache - ANSI C Compiler e Perl5 Interpreter

## Exemplo de versões testadas

Apache 2.2.x

PHP 5.2.x

Antes de realizar a instalação do PHP, é necessário instalar algumas bibliotecas que podem ser instalados através dos comandos:

# apt-get install libxml2-dev
# apt-get install libjpeg62-dev
# apt-get install libpng12-dev
# apt-get install libxslt1-dev
# apt-get install zliblg-dev
# apt-get install libtidy-dev
# apt-get install curl

Já o pacote do PHP e Apache devem ser compilados no servidor. Não devem ser instaladas por meio de pacote auto-instalável como RPM etc. As linhas recomendadas para a compilação são as seguintes:

# Descompactando na área padrão de código fonte

```
cd /usr/local/src
tar xvfzp httpd-2.2.13.tar.gz
tar xvfzp php-5.2.11.tar.gz
```

# Configuração e instalação do Apache

cd httpd-2.2.13

Nota: a linha de execução apresentada a seguir consiste de três linhas de parâmetros.

```
./configure '--prefix=/usr/local/apache' '--enable-rule=SHARED_CORE'
'--enable-module=so' '--enable-proxy' '--enable-proxy-http'
```

make

```
make install
cd ..
```

### Início do serviço do Apache

Teste de configuração

/usr/local/apache/bin/apachectl configtest

Início do serviço

/usr/local/apache/bin/apachectl start

### Verificação do status da instalação

Abra uma janela do navegador de Internet de sua preferência e teste a URL com a IP do servidor.

ex.:

```
http://200.100.1.100/
```

O resultado deve ser uma tela com o aviso de funcionamento.

## Configuração e instalação do PHP

cd php-5.2.11

Início da configuração do PHP Nota: a linha de execução apresentada a seguir consiste de múltiplas linhas de parâmetros.

./configure --prefix=/usr/local/php -with-apxs2=/usr/local/apache/bin/apxs -with-zlibdir=/usr -with-xsl=/usr -with-xmlrpc -with-gd -with-jpeg-dir=/usr -with-png-dir=/usr **make** 

make install

### Edição do arquivo httpd.conf

vi /usr/local/apache/conf/httpd.conf

Verifique se o módulo foi acrescentado à lista de APIs do Apache conforme o exemplo abaixo:

```
LoadModule php5_module modules/libphp5.so
LoadModule proxy_module modules/mod_proxy.so
LoadModule proxy_http_module modules/mod_proxy_http.so
```

Acrescente uma linha que inclua o tipo de arquivo php na tabela MIME:

AddType application/x-httpd-php .php

### Edição do arquivo de configuração do PHP

Algumas versões do PHP criam o arquivo php.ini no subdiretório /usr/local/php/lib o/usr/local/php/lib/php. Se a versão utilizada não criou este arquivo, copie o arquivo php.ini-dist do diretório de instalação (php-5.2.11) para /usr/local/php/lib com o nome php.ini.

Agora ele deve ser editado para mudar/habilitar alguns parâmetros.

vi php.ini

- o extension\_dir = "c:\php\ext"
- o extension=php\_gd2.dll
- o extension=php\_mysql.dll
- o extension=php\_xmlrpc.dll
- o extension=php\_xsl.dll
- o extension=php\_yaz.dll

### Reinício do serviço do Apache

/usr/local/apache/bin/apachectl start

# Instalação simples do ABCD

#### PASSOS:

```
1. No caso de instalação, descompacte o zip com o pacote do abcd.
Será criada a seguinte estrutura de diretórios:
ABCD
htdocs
cgi-bin
bases
temp
No caso de reinstalação?
```

2. Configure seu Web Server de acordo com a estrutura de diretórios que o comando do passo 1 criou.

Basta ajustar as informações deste VirtualHost com a sua configuração.

Exemplo de VirtualHost para o server Apache

<VirtualHost \*>

ServerAdmin serveradmin@bvs.br DocumentRoot "/home/ABCD/htdocs" <Directory "/home/ABCD/htdocs"> Options Indexes FollowSymLinks MultiViews </Directory> ServerName abcd.teste DirectoryIndex index.htm index.php homepage.htm ScriptAlias /cgi-bin/ "/home/ABCD/cgi-bin/" </Directory "/home/ABCD/cgi-bin/"> AllowOverride None Options None Order allow,deny Allow from all </Directory>

</VirtualHost>

2.1. Diretórios a considerar na configuração do Web Server:

htdocs --> diretório de dados (document root) cgi-bin --> diretório de execução de scripts cgi

3. Alterar arquivos de configuração

3.1 Alterar o arquivo de configuração do ABCD-site

htdocs/site/bvs-site-conf.php

Deve-se alterar o caminho do SITE\_PATH e DATABASE\_PATH para o caminho em que o pacote foi descompactado. E o SERVERNAME deve conter a url configurada no servidor Web.

SITE\_PATH=/ABCD/www/htdocs/site/
DATABASE\_PATH=/ABCD/www/bases/site/
SERVERNAME=localhost

No caso de instalação linux o parâmetro LETTER\_UNIT deve ser comentado com ";", quando a instalação é em ambiente windows deve-se descomentar esta linha e indicar a unidade correspondente.

;LETTER\_UNIT=D:

3.2 Alterar o arquivo de configuração do iah

htdocs/iah/scripts/iah.def.php

Deve-se alterar o caminho dos parâmetros PATH\_CGI-BIN, PATH\_DATABASE e PATH\_DEF para o caminho em que o pacote foi descompactado.

PATH\_CGI-BIN=/ABCD/www/htdocs/iah/scripts/ PATH\_DATABASE=/ABCD/www/bases/ PATH\_DEF=/ABCD/www/bases/par/ 3.3 Alterar o arquivo de configuração do ABCD-Central

htdocs/central/config.php

Deve-se alterar o caminho dos parâmetros \$db\_path, \$Wxis e \$xWxis para o caminho em que o pacote foi descompactado.

\$db\_path="/ABCD/www/bases/";

\$Wxis="/ABCD/www/cgi-bin/wxis.exe";

\$xWxis="/ABCD/www/htdocs/\$app\_path/dataentry/wxis/";

Para utilizar CGI-BIN no lugar do exec na utilização do wxis é necessário configurar também o parâmetro \$wxisUrl, onde deve ser indicada a url com a localização do wxis.

\$wxisUrl="http://localhost:9090/cgi-bin/wxis.exe";

Caso ocorra algum problema na alteração destes arquivos é possível restaurar o modelo a partir dos arquivos.template, que estão nos diretórios correspondentes de cada arquivo de configuração.

4. Altere a permissão dos arquivos (no caso do linux) de acordo com as instruções:

775 Recursivo para cgi-bin e htdocs 777 Recursivo para bases e temp

4. Acesse a URL do ABCD Central diretamente pelo link, por exemplo:

http://abcd.teste/

5. Acesse a URL do ABCD-site, acrescentando /site, por exemplo:

http://abcd.teste/site/

6. Acesse a URL do Secs-web, acrescentando /secs-web, por exemplo:

http://abcd.teste/secs-web/

### Informação adicional

Para instalar o yaz (responsável pela conversão Z39.50) podem-se encontrar algumas dificuldades, recomenda-se verificar as instruções que estão em arquivos separados no bysmodelo, até o momento que este manual foi escrito não havia ainda uma versão para linux. Para a instalação completa do empweb também existe um manual específico.